# BREGIS

J]]}r

# РУКОВОДСТВО ПОЛЬЗОВАТЕЛЯ ЛАБОРАТОРНОЙ ИНФОРМАЦИОННОЙ СИСТЕМЫ

# СОДЕРЖАНИЕ

| 1. <u>Регистрация заказов</u>                                                                                                    | 3  |
|----------------------------------------------------------------------------------------------------|----|
| <u>1.1 Поиск пациентов в базе данных</u>                                                                                                    | 3  |
| <u>1.2 Оформление карточки пациента</u>                                                                                                    | 4  |
| <u>1.3 Оформление заказа</u>                                                                                                    | 5  |
| 2. <u>Заказы</u>                                                                                                    | 7  |
| 3. <u>Рабочие листы</u>                                                                                                    | 9  |
| 4. <u>Ввод результатов «ручных» методик</u>                                                                                                    | 12 |
| <ul> <li>4.1. Ввод результатов в режиме «по материалам»<br/>(используется, если надо ввести много<br/>результатов на один заказ)</li> <li>4.2. Ввод результатов в режиме «по измерениям»<br/>(используется, если надо ввести массово<br/>значения на несколько заказов)</li> <li>4.3. Ввод результатов в режиме «по рабочим местам»<br/>(используется, если надо ввести 1-2-3 и более)</li> </ul> | 12 |
| <u>результата на несколько заказов)</u>                                                                                                    | 16 |
| 5. <u>«Трекер»</u>                                                                                                    | 17 |
| 6. <u>Печать результатов</u>                                                                                                    | 20 |
| 7. <u>Печать журналов</u>                                                                                                    | 22 |
| 8. <u>Внесение/Изменение норм</u>                                                                                                    | 26 |

# **3AKA3**bl

# 1. Регистрация заказов

### 1.1. Поиск пациентов в Базе данных

Первым действием при регистрации заказов является поиск пациента в Базе данных. Поиск пациента может быть осуществлён по любому из полей, либо по их сочетанию. На примере поиск осуществляется по сочетанию фамилии и первых букв имени и отчества.

Для ввода фамилии нужно перейти в поле **«Фамилия»** с помощью клавиши <u>Tab</u> и ввести фамилию полностью или первые несколько букв с клавиатуры, для ввода имени нужно перейти в поле **«Имя»** с помощью клавиши <u>Tab</u> и ввести имя полностью или первые несколько букв с клавиатуры.

Для поиска пациента по введенным данным используется клавиша[Enter](кнопка «Найти»).

Если поиск дал несколько результатов, нужно выбрать подходящего пациента с помощью клавиш ↑↓ Для очистки введенных данных используется клавиша Esc (кнопка «Очистить»).

| Регистрация |       |                | _                  |                 |                |          |           |        |
|-------------|-------|----------------|--------------------|-----------------|----------------|----------|-----------|--------|
| карты       |       | Фамилия        | TECT               | 🔍 Найти         | 🔂 Создать (F3) | 🕂 Добави | ить заказ | (F4)   |
| лефон Им    |       | Имя            | κ                  | 🗱 Очистить      | Изменить       | 👌 Объеді |           |        |
| га рожд.    | . 🗸   | Отчество       | ПАЦ                | Nº NE           | 🛛 😪 Удалить    |          |           |        |
| фр          |       | 🔍 🗱 Полис: сер | . <b>№</b>         | Первые 50 О Все | •              |          |           |        |
|             | CI.AL | CLIMPC         | <b>A</b> 211112112 | 14.0            | OTUDETRO       |          | Den       | Illude |

#### Краткое руководство для работы регистратора в ЛИС:

- 1. Ввод данных, поиск пациента (Enter
- 2. Если не нашли создание нового F3
- 3. Добавление нового заказа на исследование F4

## 1.2. Оформление карточки пациента

Карта пациента разделена на два блока «Личные данные» и «Шифры/полисы».

В блоке **«Личные данные»** карточки пациента необходимо обязательно заполнить ФИО, дату рождения и пол. Остальные поля блока **«Личные данные»** заполняются согласно имеющейся информации о пациенте.

В блоке **«Шифры/полисы»** заполняется информация об источниках финансирования. Заполняется согласно имеющимся данным о полисах (ОМС, ДМС и т.д.) пациента.

**Шифр** - это принятое в ИС условное обозначение договора между плательщиком и клиникой. **Шифр** представляет собой цифровой код формата XX.XXX.XXX соответствует типу плательщика и указывает на источник финансирования.

| 831498 — Тест К Г | laц (Шифр: 5.999.0)                                 |       |                  |                          |
|-------------------|-----------------------------------------------------|-------|------------------|--------------------------|
| Личные данные     | Шифры и полисы СССМ Авторизация История лечения     | Файлы | Адреса           |                          |
| ичные данные 🛹 Со | хранить 🗱 Отменить 🗋 Копировать адрес 🔏 Прикреплени | e     | Шифры/полисы 🛷 🔿 | Сохранить 🗱 Отменить     |
| Іичные данные     |                                                     | ^     | Полис ОМС        |                          |
| Фамилия           | Тест                                                |       | Шифр полиса      | 5.999.0 ОМС Неуточненный |
| Имя               | Карточка                                            |       | Режим            | Полис не требуется       |
| Отчество          | Пациента                                            |       | Тип страховки    |                          |
| Дата рождения     | 05.05.2005 💌                                        |       | Серия полиса     |                          |
| Место рождения    |                                                     |       | Номер полиса     |                          |
| Возраст           | 15 лет 2 мес.                                       |       | Номер договора   |                          |
| Пол               | женский                                             |       | Адрес для полиса |                          |
| СНИЛС             |                                                     |       | ЛПУ приписки     |                          |
| Участок Nº        |                                                     |       | Действителен от  |                          |
| Телефон дом.      |                                                     |       | Действителен до  | · · · ·                  |
| Телефон сот.      |                                                     |       | Полис НАЛ. ОПЛ   | IATA                     |
| Nº NE             |                                                     |       | Шифр полиса      |                          |
| FAX/E-mail        |                                                     |       | Режим            | Создание нового полиса   |
| Откуда узнали     |                                                     |       | Серия полиса     |                          |
| Комментарий       |                                                     |       | Номер полиса     |                          |
| Категория         |                                                     |       | Номер договора   |                          |
| окумент, удосто   | зеряющий личность                                   |       | Действителен от  | <b></b>                  |
| Вид документа     |                                                     |       | Действителен до  |                          |
| Серия             |                                                     |       | Полис БЮДЖЕТ     |                          |
| Номер             |                                                     |       | Шифр полиса      |                          |
| Кем выдан         |                                                     |       | Режим            | Создание нового полиса   |
| Дата выдачи       |                                                     | > ~   | Серия полиса     |                          |

**Шифры** настраиваются инженерами в момент установки и отладки ЛИС в лаборатории. Дальнейшие изменения вносятся инженерами при обращении в техническую поддержку.

# Наиболее распространенные источники финансирования обслуживаемых пациентов:

- Бюджет
- Обязательное медицинское страхование (ОМС).
- Оплата лечения самим пациентом за наличный расчет.
- Прямые договора с предприятиями.
- Добровольное медицинское страхование (ДМС). Гарантийные письма.

После ввода данных нажимается клавиша Page down (кнопка «Дальше») и Page down (кнопка «Готово»). При сохранении карточки пациента курсор автоматически встает на добавленную запись.

ЗАКАЗЫ

РАБОЧИЕ ЛИСТЫ

ВВОД РЕЗУЛЬТАТОВ

TPEKEP

ПЕЧАТЬ РЕЗУЛЬТАТОВ

# 1.3. Оформление заказа

Для перехода к созданию заказа на выбранного пациента необходимо нажать [F4]

#### Карточка заказа разделена на 3 блока:

- Основная информация о заказе
- Информация о материале
- 3. Информация об услугах

| ≣<br>                                                                                                    | Заказ                                                                                                    | <u>^</u> | Состояния пациента                                                   |                     |                    | Диагнозы па             | циента                                                               |                                                                       |                              |
|----------------------------------------------------------------------------------------------------|----------------------------------------------------------------------------------------------------|----------|----------------------------------------------------------------------|---------------------|--------------------|-------------------------|----------------------------------------------------------------------|-----------------------------------------------------------------------|------------------------------|
| По                                                                                                    | ис                                                                                                    |          | Триместры                                                            |                     |                    |                         |                                                                      |                                                                       |                              |
| Внешний заказчи                                                                                                    | к* Неврология                                                                                                   |          | беременности                                                         |                     |                    |                         |                                                                      |                                                                       |                              |
| Направивший вл                                                                                                    | -                                                                                                    |          | Недели беременности                                                  |                     |                    |                         |                                                                      |                                                                       |                              |
| № направлен                                                                                                    | RNI                                                                                                    |          | Фазы цикла                                                           |                     |                    |                         |                                                                      |                                                                       |                              |
| Категор                                                                                                    | я                                                                                                    | ~        |                                                                      |                     |                    |                         |                                                                      |                                                                       |                              |
| б Добавить матери                                                                                                    | ал                                                                                                    | Материал | IDS                                                                  | Дата взятия         | Время взятия       | Место                   | взятия                                                               | Собрал                                                                |                              |
|                                                                                                    | Сыворотка                                                                                                    |          | 123456789                                                            | 24 07 2020          | 08-56              |                         |                                                                      |                                                                       |                              |
| <ul> <li>Добавить компл.</li> <li>Добавить профиц</li> </ul>                                                                            | услугу<br>венозная кровь                                                                                        |          |                                                                      | 24.07.2020          | 0.30               |                         |                                                                      |                                                                       | •••                          |
| <ul> <li>Добавить конпл.</li> <li>Добавить профи</li> <li>Добавить профи</li> <li>Выборка по отделам</li> <li>Код</li> <li>1</li> </ul> | услугу<br>в услуг<br>ть услуг<br>Строка 2 из 2<br>Название<br>Биохная кровь                                     |          | Название<br>Леїкоцитарная форнула кро<br>ОАК<br>ОАК + Фертикилоцить! | Сто 28<br>ви 123456 | 1DS A09.0          | Код<br>15.008<br>15.009 | цинфр<br>5.999.0 ОМС Неуточненный<br>5.599.0 ОМС Неуточненный        | Назван<br>Сыворотка (2 усл<br>Трансферрин<br>С-РБ                     | <br>-ние<br>туги)            |
| Добавить конпл.     Добавить профик     Добавить профик      Быборка по отделан     Код      1      2      5                            | услугу<br>в услуг<br>в услуг<br>Строка 2 из 2<br>Название<br>Биохияния<br>Биохияния<br>Биохияния<br>Генатопогия |          | Название<br>Леїкоцитарная формула кро<br>ОАК<br>ОАК нретикулоциты    | Сто 33              | 1DS A09.0<br>A09.0 | Код<br>15.008<br>15.009 | <br>С. Цанфр<br>5.999.0 ОМС Неуточненный<br>5.999.0 ОМС Неуточненный | Назван<br>Сыворотка (2 усл<br>Трансферхин<br>С-Р5<br>Венозная кровь ( | <br>-вие<br>пуги)<br>0 услуг |

В блоке основной информации о заказе 1 вводятся данные о заказчике исследований, номере и дате направления, цели исследования, так же можно указать состояние пациента, информацию о беременности и диагнозы (перемещение в области информации о направлении возможно используя клавиши ()). В поля, заголовки которых написаны синим шрифтом – внести информацию возможно только из справочников, для открытия справочника используется клавиша (Enter) или двойной клик мышкой.

Далее заполняется информация о биоматериале (2):

**«Добавить материал»** Insert, для выбора материала из справочника – внести первые буквы названия и нажать клавишу Enter (справочник будет отфильтрован по совпадению введенных букв), ввести (отсканировать) IDs (штрих-код). Дата взятия и время взятия добавляются автоматически (время ввода IDs). При необходимости заполнить поля **«Место взятия»** и **«Собрал»** (оба параметра выбираются из справочника). В одном заказе может быть информация о нескольких биоматериалах.

После выбора типа биоматериала в блоке информации об услугах будут отображаться только те услуги, которые могут выполняться из данного типа материала.

Далее, в блоке информации об услугах 3 добавляются необходимые услуги (перейти в область выбора услуг клавиша F6), выбирать услуги можно клавишей Пробел), перемещать курсор по списку клавишами (↑↓).

Далее нажимаем кнопку **«Сохранить»** [F2]

Также работает быстрый поиск услуг. Для этого нужно активировать окно выбора услуг F6, и начать набирать название услуги. Список автоматически сократится до тех услуг, которые включают в себя введённые символы.

Далее выбираем нужную услугу Пробел) и нажимаем [Enter] для восстановления полного списка услуг.

### Краткое руководство оформления заказа:

- 1. [F4] Добавить заказ
- 2. Ввести нужную информацию в 1 блоке.
- 3. [Insert] Добавить материал
- 4. [Enter] Выбрать материал из справочника, Ввести IDs
- 5. [F6] Выбрать необходимые услуги (↑) ↓ Пробел
- 6. F2 Сохранить заказ

# 2. Заказы

Раздел **«Заказы»** предназначен для поиска заказов, у которых для материала не присвоен IDs, а также для просмотра всех заказов за определенный период. Перейти в данный раздел можно нажатием кнопки **«Заказы»** на главной инструментальной панели.

Данный радел имеет два режима отображения: «Список заказов» и «Поиск заказов».

### Список заказов

| Регистрация Заказы                        |                                              |         |         |          |
|-------------------------------------------|----------------------------------------------|---------|---------|----------|
| Список заказов по пациентам Дата с: 24.07 | Поиск заказов<br>2020 - по: 24 . 07 . 2020 - | 4       |         |          |
| Пациенты 😂 Поиск: 3                       |                                              | ✓ ♦ ♦ ♥ |         |          |
| Номер карты                               | СНИЛС                                        | Фаннлия | Имя     | Отчество |
| 365                                       |                                              | тест    | 1       | 2        |
| 1226                                      | 10917633960                                  | n       | ирина   | В        |
| 1397                                      | 02836708366                                  | в       | василий | a .      |
| 1943                                      | 08547550395                                  | α       | раиса   | n .      |

**1** Чекбокс «по пациентам» разделяет окно на 2 блока. В верхнем отображается список пациентов, по которым есть заказы, в нижнем – заказы по выбранному пациенту. Чекбокс (галочка) – элемент графического пользовательского интерфейса, позволяющий пользователю управлять параметром с двумя состояниями ☑ включено и □ отключено.

**2 Даты** – устанавливает диапазон дат для поиска заказов.

**3 Поиск** – поле для поиска заказа пациента по фамилии (необходимо внести фамилию полностью или сочетание букв и нажать [Enter]).

④ [↑][↓] Если при поиске по фамилии в списке будет несколько совпадений, перемещаться между ними можно, используя данные стрелки.

7

В блоке «заказы» отображаются материалы в статусах N, I, S, A, R.

В ЛИС используются следующие обозначения для статуса материала:

- **N** –Заказ оформлен некорректно (не введен IDs).
- I Заказ оформлен, задание на анализаторы не отправлено
- S Заказ оформлен, задание выслано на анализаторы.
- А Результаты получены полностью или частично. Материал не утвержден.
- **R** Все результаты получены и утверждены. Материал готов к выдаче.
- **F** Материал выдан и перемещен в архив.
- Х Заказ аннулирован

### Для присвоения материалу IDs необходимо:

- 1. Найти пациента в списке пациентов раздела «Пациенты» (верхний блок)
- 2. В списке блока **«заказы»** найти нужный материал и **открыть** его на **редактирование** (щелкнуть два раза мышкой)
- 3. Поставить курсор в поле IDs и отсканировать/ввести штрих-код.

### Поиск заказов

Данный раздел разделен на 2 блока – **«Материалы»** (верхняя часть) и **«Услуги»** (нижняя часть). В блоке «Материалы» осуществляется поиск материала по номеру заказа/номеру карты пациента в БД ЛИС/номеру направления. В блоке **«Услуги»** отображаются заказанные исследования на данный материал.

| Pe       | егистрация   | Заказы          | Рабочи       | ие листы     | Результаты 🧊        | Трекер работы        | Диспетчер раб     | бот 🧗 Рабочие             | ы 🛃                       | Выборки          |                            |                               |                            |                      |                     |                     |               |                             |      |
|----------|--------------|-----------------|--------------|--------------|---------------------|----------------------|-------------------|---------------------------|---------------------------|------------------|----------------------------|-------------------------------|----------------------------|----------------------|---------------------|---------------------|---------------|-----------------------------|------|
| Регис    | трация За    | казы            |              |              |                     |                      |                   |                           |                           |                  |                            |                               |                            |                      |                     |                     |               |                             |      |
| 10       | писок заказо | в 🚺 По          | иск заказов  |              |                     |                      |                   |                           |                           |                  |                            |                               |                            |                      |                     |                     |               |                             |      |
| .€ Nº 3a | аказа С М    | Карты С М       | № Направлени | я 2013075164 | 407                 |                      |                   |                           |                           |                  |                            |                               |                            |                      |                     |                     |               |                             |      |
| Матери   | алы 🔁 💆      | 🛛 🛛 실 Печат     | гь 🕘 PDF     |              |                     |                      |                   |                           |                           |                  |                            |                               |                            |                      |                     |                     |               |                             |      |
|          |              | № заказа        |              | IDS          | Дата<br>регистрации | Тип материала        | Место взятия      | № карты                   | Пациент                   | Дата<br>рождения | Заказчик                   | Дата взятия                   | Доставлен                  | №<br>направления     | Дата<br>направления | Кол-во услуг        | Комментарий   | Информационное<br>сообщение | Cito |
|          |              | 20130751640     |              | 71           | 5140 10.08.2020 1   | Сыворотка            |                   | 431817                    |                           | 1941             | 3                          | 10.08.2020 13:07              |                            |                      |                     | 4                   |               | 0                           |      |
| Строка 1 | из 1         | тустой ір       | S ENTER-B    | BECTH IDS    |                     | аз DEL-УДАЛ, IDS/MEC | ТО/ДАТУ ВЗЯТ      | ия <mark>езс</mark> -поис | К <mark>F4-</mark> ИЗМ. Д | ату взяти        | <del>я F5-</del> Дата взят | ИЯ ПО УМОЛЧ. <del>F6-</del> И | ЗМ. ДАТУ ДОСТ              | ГАВКИ <b>F9-</b> ИЗМ | I. MECTO B          | ЗЯТИЯ <b>F12-</b> E | зыбр. след. М | ЕСТО ВЗЯТИЯ                 |      |
|          |              |                 |              |              |                     |                      |                   |                           |                           |                  |                            |                               | and the part of the second |                      |                     |                     |               |                             | _    |
| Услуги   |              |                 |              |              |                     | -                    |                   |                           |                           |                  |                            |                               |                            |                      |                     |                     |               |                             |      |
| Код      |              |                 | Назван       | ие           |                     | Л                    | абораторное назва | ние                       | Опл                       | Cito             |                            |                               |                            |                      |                     |                     |               |                             |      |
| 397      | Диагностик   | а гепатита С (  | aHCV)        |              |                     | Гепатит С (HCV)      |                   |                           |                           |                  |                            |                               |                            |                      |                     |                     |               |                             |      |
| 398      | Диагностик   | а гепатита В (Н | HBsAa)       |              |                     | Гепатит В (HBsAg)    |                   |                           |                           |                  |                            |                               |                            |                      |                     |                     |               |                             |      |

1 № заказа, № карты, № направления – выбирается по какому полю будет осуществляться поиск. Для поиска необходимо ввести/отсканировать IDs и нажать

ПЕЧАТЬ РЕЗУЛЬТАТОВ

# 3. Рабочие листы

Раздел «Рабочие листы» предназначен для просмотра и печати списка текущих исследований.

Для вызова раздела нажмите кнопку **«Рабочие листы**» на главной инструментальной панели. Раздел имеет три вкладки, расположенные в верхней части окна. На всех вкладках в разном виде представлен одна и та же информация – а именно список работ за текущий день.

Во всех вкладках используется одинаковый набор фильтров:

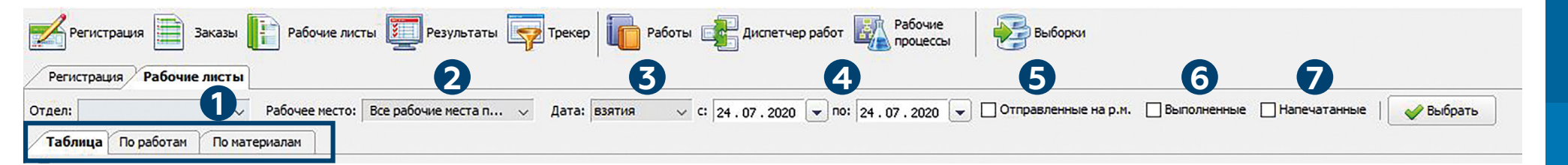

**1 Отдел** – выбор отдела лаборатории

- Рабочее место выбор рабочего места лаборатории
- 🚯 Дата регистрации заказа/взятия материала/доставки материала в лабораторию.
- Поля для установки периода дат.

**5 Чекбокс Отправленные на р.м.** – отображает материалы, задание по которым отправлено на рабочие места.

- **6 Чекбокс Выполненные** отображает выполненные исследования.
- 7 Чекбокс напечатанные отображает напечатанные исследования.

На вкладке **«Таблица»** все выполняемые на текущий день исследования перечислены в колонках. Наличие заказа на исследования для материала (с конкретным IDs) маркируется кружочком. Такой список удобен для просмотра, т.к. на экране одновременно отображаются все работы и все материалы.

| Регистр           | ация 🧾 Зан<br>я Рабочие л | казы               | Рабочие листи | ы 🕎 Резул      | пьтаты 🕎 Трек   | ep i Pat     | боты 🚅 Ди  | спетчер работ Рабочие рыборки                                                             |
|-------------------|---------------------------|--------------------|---------------|----------------|-----------------|--------------|------------|-------------------------------------------------------------------------------------------|
| Отдел:<br>Таблица | По работам                | ∨ Ра<br>По материа | бочее место:  | Все рабочие ме | еста п 🗸 Дата   | а: взятия    | ∨ C: 24.07 | . 2020 💌 по: 24.07.2020 💌 🗋 Отправленные на р.м. 🗋 Выполненные 🗌 Напечатанные   🥪 Выбрать |
|                   | -                         |                    |               | ă              | Работы          |              |            |                                                                                           |
|                   | IDS -                     | Выдача             | Взятие мат    | Обработка      | ОАК [Гематологи | . Л/Ф [Микро | ЛПВП [Биох |                                                                                           |
|                   | 110126                    | ۲                  | ۲             | ۲              |                 |              | ۲          |                                                                                           |
|                   | 110127                    | ۲                  | ۲             | ۲              |                 |              | ۲          |                                                                                           |
|                   | 987654321                 | ۲                  | ۲             | ۲              | ۲               | ۲            |            |                                                                                           |

На вкладке **«По работам»** все текущие исследования показаны в строках. Для каждой работы приведен список IDs и их количество.

|     | Регистрация   | а 📄 Заказы 📳 Рабочие листы 🕎 Результаты 🏹 Трекер 📗 Работы                                                                               | Диспетчер работ Рабочие процессы                                                                          |                                     |
|-----|---------------|----------------------------------------------------------------------------------------------------|----------------------------------------------------------------------------------------------------|-------------------------------------|
| Рег | истрация      | Рабочие листы                                                                                                    |                                                                                                    |                                     |
| дел |               | Рабочее место: Все рабочие места п У Дата: взятия У                                                                                     | с: 24 07 2020 💌 по: 24 07 2020 💌 🗍 Отправленные на р.м. 🗌 Выполненны                                      | не 🗌 Напечатанные 🛛 🥪 Выбрать       |
|     |               |                                                                                                    |                                                                                                    |                                     |
| ľa6 | ілица / По ра | аботам По материалам                                                                                                    |                                                                                                    |                                     |
| Пе  | ечать         |                                                                                                    |                                                                                                    |                                     |
|     |               |                                                                                                    |                                                                                                    |                                     |
|     |               | Работы                                                                                                    | IDS                                                                                                    | Итого                               |
|     |               | Работы<br>Выдача                                                                                                    | IDS<br>110126,110127,987654321                                                                            | Итого                               |
|     |               | Работы<br>Выдача<br>Обработка материала                                                                                                 | IDS<br>110126,110127,987654321<br>110126,110127,987654321                                                 | Итого<br>3<br>3                     |
|     |               | Работы<br>Выдача<br>Обработка материала<br>Взятие материала                                                                             | IDS 110126,110127,987654321 110126,110127,987654321 110126,110127,987654321                               | Итого<br>3<br>3<br>3<br>3           |
|     |               | Работы<br>Выдача<br>Обработка материала<br>Взятие материала<br>ОАК [Гематологический анализатор-2]                                      | IDS 110126,110127,987654321 110126,110127,987654321 110126,110127,987654321 987654321                     | Итого<br>3<br>3<br>3<br>3<br>1      |
|     |               | Работы<br>Выдача<br>Обработка материала<br>Взятие материала<br>ОАК [Гематологический анализатор-2]<br>Л/Ф [Микроскопия лейкоформулы -1] | IDS 110126,110127,987654321 110126,110127,987654321 110126,110127,987654321 987654321 987654321 987654321 | Итого<br>3<br>3<br>3<br>3<br>1<br>1 |

В списке имеется возможность выбора отдельных исследований для печати.

Для маркировки исследований, предназначенных к печати, установите фокус в первую ячейку списка, в строке выбранного исследования и щелкните левой клавишей мыши. Для отмены маркировки еще раз щелкните мышью в первой ячейке.

Исследование, отмеченное к печати, маркируется значком с принтером и голубым цветом строки.

Обратите внимание. Кнопка **«Печать»** становится активна только после того, как отмечена к печати хотя бы одно исследование в списке.

На вкладке **«По материалам»** для каждого IDs показан список исследований. Данную таблицу можно вывести на печать. Распечатку можно использовать на рабочих местах, не оборудованных компьютером - для вписывания результатов ручных методик и дальнейшего ввода данных в систему.

| 🛃 Регист  | рация 🧱 З                 | Заказы 📔 Рабочие листы 🧾 Результаты 🤿 Трекер 📗 Работы 🚅 Ди                                                                    | слетчер работ 🧗 Рабочие процессы Выборки                                                |  |  |  |  |  |  |
|-----------|---------------------------|----------------------------------------------------------------------------------------------------|-----------------------------------------------------------------------------------------|--|--|--|--|--|--|
| Регистрац | Регистрация Рабочие листы |                                                                                                    |                                                                                         |  |  |  |  |  |  |
| Отдел:    |                           | Рабочее место: Все рабочие места п у Дата: взятия у с. 24.07                                                                  | 2020 💌 по: 24.07.2020 💌 🗋 Отправленные на р.м. 📄 Выполненные 📄 Напечатанные   🔗 Выбрать |  |  |  |  |  |  |
| Таблица   | По работам                | По материалам                                                                                                    | 이는 가슴 것에서 가슴에 가슴을 가슴을 가슴을 가슴을 가슴을 가슴을 가슴을 가슴을 가슴을 가슴을                                   |  |  |  |  |  |  |
| 실 Печать  |                           |                                                                                                    |                                                                                         |  |  |  |  |  |  |
| 8         | IDS                       | Работы                                                                                                    |                                                                                         |  |  |  |  |  |  |
|           | 110126                    | обработка материала<br>Обработка материала<br>ЛПВП [Биохиния-2]                                                               |                                                                                         |  |  |  |  |  |  |
|           | 110127                    | Выдача<br>Взятие материала<br>Обработка материала<br>ЛПВП [Биохиния-2]                                                        |                                                                                         |  |  |  |  |  |  |
|           | 987654321                 | Выдача<br>Взятие материала<br>Обработка материала<br>ОАК [Гематологический анализатор-2]<br>Л/Ф [Микроскопия лейкоформулы -1] |                                                                                         |  |  |  |  |  |  |

# 4. Ввод результатов «ручных» методик

Для ввода результатов «ручных» методик используется раздел **«Результаты»** на главной инструментальной панели.

| И Регистра     | ация 📕 Заказы   | Рабочие листы           | Результаты 🙀 Тр        | екер 😼 Выборки            |                   |        |                 |            |   |                      |            |        |            |
|----------------|-----------------|-------------------------|------------------------|---------------------------|-------------------|--------|-----------------|------------|---|----------------------|------------|--------|------------|
| Регистрация    | Результаты      | Трекер                  |                        |                           |                   |        |                 |            |   |                      |            |        |            |
| По мате        | риалам          | о измерениям            | 2 Рчим местам Ш Микро  | биология 3                |                   |        | 4               | 6          |   | 6                    | 6          |        |            |
| Материалы      | Дата взятия     | C 24 . 07 . 2020 💌      | ПО 24.07.2020 👻 Раб. м | есто: 💷 Все рабочие места | 🗸 Тип мат.:       | Все ти | ипы м 🗸   1234  | 56789      |   | 🖌 🗱   🗌 Выполнен     | ные Воз    | можные | 🖌 Выбрать  |
| Cito           | IDS 📕           | Дата взятия             | Тип материала          | Место взятия              | Пациент           | r      | Возраст         | Состояни   | я | Комментарий          | Информацио | нно    |            |
|                | 123456789 🔀 24. | .07.2020 08:56          | Сыворотка              |                           | Тест Карточка Пал | циента | а 15 лет 2 мес. |            |   |                      |            | 8      |            |
| Строка 1 из 1  | 7               |                         | 8                      |                           |                   |        |                 |            |   | 99-1                 |            |        |            |
| Результаты     | 🔁 Раб. место: В | все рабочие места польз | 🗸 🦾 🖂 Вносить прове    | еренными 🔶 IDS: 123456    | 789 🐣 🗎 По ш      | аблон  | У               |            |   |                      |            |        |            |
|                | Работа          |                         | * Результат            | Значение                  | Ед.изм.           |        | Норма           | Примечание | * | Тип значения         | Кол-во     | K      | омментарий |
| 🖃 Обработка ма | атериала        |                         | Обработка материала    | •                         |                   |        |                 |            | * | Качественный         | 0          |        |            |
|                |                 |                         |                        | •                         |                   |        |                 |            |   | Количественный       | 0          |        |            |
| 🖃 Трансферрин  | [Биохимия-2]    |                         | * Трансферрин          | 5.00                      | г/л               | >      | (1.93 - 4.21)   |            | * | Количественный (г/л) | 1          |        | 8          |

4.1. Ввод результатов в режиме «По материалам» (используется, если надо ввести много результатов на один заказ)

Мышкой выбирается режим **«По материалам».** Устанавливаются необходимые фильтры:

**1 «Дата»** - регистрации заказа/взятия материала/доставки материала в лабораторию

2Поля для установки периода дат.

**З Рабочее место** – для отображения заказов, диспетчеризированных на определенное рабочее место.

**4 Тип биоматериала** – для отображения заказов только с определенным типом биоматериала.

**5 IDs** – поле для поиска определенного IDs в списке заказов.

**6** Чекбокс выполненные – используется для отображения материалов, по котором внесены результаты и стоит флаг о выполненности.

**7 Чекбокс возможные** – позволяет при выбранном рабочем месте показать материалы, которые при определенных условиях выполняются на других рабочих местах (диспетчеризированны на другие рабочие места).

8 Галочка «вносить проверенными» позволяет внести результаты уже утвержденными.

Указать диапазон дат и нажать 📝 выбрать , будут показаны все материалы, находящиеся в работе за определенный период.

Если нужно выбрать определенный материал, мышкой ставится курсор в поле ввода IDs и IDs материала считывается сканером штрих-кода или вводится с клавиатуры, нажимается кнопка ✔ . Для отображения новых (зарегистрированных после открытия вкладки) заказов необходимо обновлять страницу, нажимая кнопку ✔ выбрать

Для подтверждения ввода используется клавиша Enter Для удаления неправильно введенных результатов используется клавиша Delete. Для перемещения по списку результатов используются клавиши (

Для ввода качественных результатов можно использовать шаблоны ответов.

Для просмотра вариантов шаблонов ответа необходимо нажать на знак 💌 (клавиша Enter). Выбрать результат можно соответствующими клавишами с цифрами 0-1-2 (открывать на просмотр каждый раз не обязательно)

| ачественный    |                                   |
|----------------|-----------------------------------|
| Соличественный | helicobacter pylori вектор бест   |
| Сачественный   | A un africante pyton bent op occi |
| Соличественный | 1 - обнаружены                    |
|                | 2 - сомнительный                  |
|                |                                   |

## 4.2. Ввод результатов в режиме

# «По измерениям» (используется, если надо ввести массово значения на несколько заказов)

Мышкой выбирается режим «По измерениям».

В списке в левой части окна мышкой выделяется нужное исследование и устанавливаются фильтры:

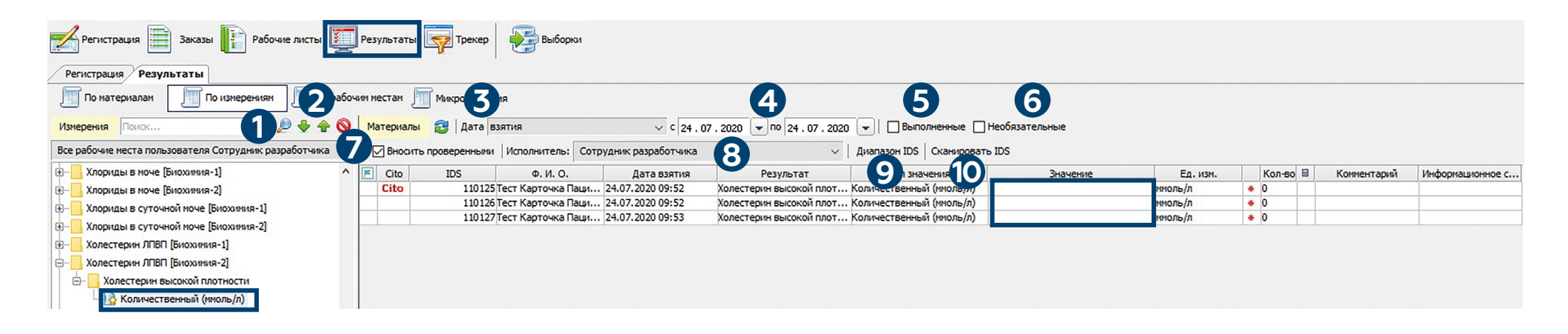

- **Поле для поиска** исследования по названию
- 2 Стрелки для перехода между исследованиями, подходящими под условия поиска
- З Дата регистрации заказа/взятия материала/доставки материала в лабораторию.
- **4 Поля** для установки периода дат.
- **5** Чекбокс выполненные используется для отображения материалов, по котором внесены результаты и стоит отметка о выполненности.
- **6** Чекбокс необязательные используется для отображения материалов, у которых данное исследование является необязательным (подсвечены голубым).
- **7 Чекбокс вносить проверенным** результаты будут вноситься проверенными

**ВИсполнитель** - позволяет выбрать из списка пользователей сотрудника, который будет стоять в графе «Исполнитель» у данного результата (по умолчанию стоит пользователь, под чьей учетной записью выполнен вход).

**9 Диапазон IDs** – позволяет выбрать диапазон IDs (как показано на примере), для которых нужно внести одинаковое значение результата. Кнопка **«Откатить»** – позволяет отменить последнее внесенное действие.

| 10 10000                |                   |                                              |
|-------------------------|-------------------|----------------------------------------------|
| Диапазон IDS            | 11038493-11038495 | Значение отрицательный 📴 🎺 Ввести 🚫 Откатите |
| STATISTICS IN THE STATE |                   |                                              |

**ОСканировать IDs** – позволяет для отсканированных IDS вводить определенное значение (отличие от п.9 в том, что IDs идут не по порядку)

| 11041889 |                  | Значение отрицател | ьный         |   |          |               | ~               |
|----------|------------------|--------------------|--------------|---|----------|---------------|-----------------|
| IDs      | Дата взятия      | Материал           | Место взятия |   | Ф. И. О. | Значение      | Норма           |
| 11041887 | 09.01.2020 10:27 | Сыворотка          |              | S |          | отрицательный | (отрицательный) |
| 11041889 | 09.01.2020 10:28 | Сыворотка          |              | S |          | отрицательный | (отрицательный) |
|          |                  |                    |              |   |          |               |                 |

# 4.3. Ввод результатов в режиме «По рабочим местам» (используется, если надо ввести 1-2-3 и более результата на несколько заказов)

Мышкой выбирается режим «По рабочим местам».

В списке в левой части окна мышкой выделяется нужное рабочее место. Фильтры работают аналогично режиму **«по измерениям».** 

| Регистрация 🛅 Заказы 📗           | Рабочие листы 🕎 Результаты 🟹 Треке               | р 🛃 Выборки         |        |                           |                              |
|----------------------------------|--------------------------------------------------|---------------------|--------|---------------------------|------------------------------|
| Регистрация Результаты           |                                                  |                     |        |                           |                              |
| По материалам По изм             | ерениям 🔲 По рабочим местам 🗐 Микробиол          | погия               |        |                           |                              |
| Рабочие места 😢 🕴 📢              | Материалы 😂 Дата взятия                          | √ C 24.07           | . 2020 | <b>•</b> no 24 . 07 . 202 | 20 - Необязательные          |
| 💭 Аллергология ^                 | <ul> <li>Холестерин высокой плотности</li> </ul> | Вносить проверенным | и Испо | олнитель: Сотрудн         | ик разработчика 🗸 🗸          |
| 💭 Биохимия - 1                   | 0.14.0                                           |                     | Cito   | TD:                       | Холестерин высокой плотности |
| 💭 Биохимия - 2                   | Ф. И. О.                                         | дата взятия         | Cito   | IDS                       | Количественный (ммоль/л)     |
|                                  | Тест Карточка Пациента                           | 24.07.2020 09:52    | Cito   | 110125                    |                              |
| 💭 Вся лаборатория                | Тест Карточка Пациента                           | 24.07.2020 09:52    |        | 110126                    |                              |
| 💭 Гематологический анализатор -1 | Тест Карточка Пациента                           | 24.07.2020 09:53    |        | 110127                    |                              |
| 💭 Гематологический анализатор -2 |                                                  |                     |        |                           |                              |

Далее нужно перейти мышкой в поле **«Значение»** и ввести с клавиатуры результат. Для подтверждения ввода используется клавиша [Enter.]

# 5. «Трекер»

Раздел **«Трекер»** предназначен для просмотра и утверждения исследований за выбранный период, как правило, за текущий день. Перейти в данный раздел можно используя кнопку **—** на главной инструментальной панели.

В разделе **Трекер** есть несколько вариантов фильтров (группы параметров настройки отбора материалов):

|                                                                                     | ¢   | ильтр | ы |   |          |
|-------------------------------------------------------------------------------------|-----|-------|---|---|----------|
| Фильтр по материал                                                                  | ıy  |       |   | ~ | •        |
| Базовый фильтр<br>Фильтр общий<br>Фильтр по заказчика                               | вм  |       |   |   |          |
| Фильтр по материал                                                                  | у   |       |   |   | -        |
| Фильтр по пациенту<br>Фильтр по результа<br>Фильтр по статусам<br>Фильтр по услугам | там |       |   |   | <u>-</u> |
| дата<br>доставки: с                                                                 |     |       | - |   |          |
| ПО                                                                                  |     |       |   |   |          |

- Базовый фильтр используется для поиска материалов по стандартной информации (ФИО, № направления, данные о документах)
- Фильтр общий используется для поиска материалов по отделу и рабочим местам лаборатории.
- Фильтр по заказчикам позволяет найти материалы по определенному заказчику.
- **Фильтр по материалу** позволяет найти определенный материал за определенный период по IDs.
- Фильтр по пациенту используется для поиска всех заказов определенного пациента.
- Фильтр по результатам используется для поиска материалов, у которых внесены результаты за определенную дату.
- Фильтр по статусам позволяет отобрать материалы с определенными статусами.
- Фильтр по услугам используется для поиска материалов по определенной услуге.

### В ЛИС используются следующие обозначения для статуса материала:

N – Заказ оформлен некорректно (неполностью).

I – Заказ оформлен, задание на анализаторы не отправлено (причины: либо анализатор работает без задания от ЛИС, либо сбой при отправке задания на анализатор).

- S Заказ оформлен, задание выслано на анализаторы.
- А Результаты получены полностью или частично. Материал не утвержден.
- **R** Все результаты получены и утверждены. Материал готов к выдаче.
- F Материал выдан и перемещен в архив.
- Х Заказ аннулирован

### Пример работы с основными фильтрами:

#### Фильтр по материалу

Перейти в раздел **«Трекер»**. Слева выбрать фильтр по материалу, мышкой поставить курсор в поле ввода **«IDs»** и считать IDs направления считывателем штрих-кода или ввести IDs с клавиатуры. Для подтверждения ввода используется клавиша [Enter]

| Регистрация         | я <u></u> Заказь<br>Трекер Резу | и [ Рабо<br>Ильтаты | очие листы | Результаты       | Трекер      | Выборки                 |             |              |              |             |           |
|---------------------|---------------------------------|---------------------|------------|------------------|-------------|-------------------------|-------------|--------------|--------------|-------------|-----------|
|                     | Фильтры                         |                     |            |                  |             |                         |             |              |              | Материал    | ы/Заказы  |
| Фильтр по матер     | иалу                            | ~ 1                 | 2 🖉 🗹      | Утвердить рез-ты | Утвердить в | се   📩 Отправить в архі | ив 🚊 Печать | 🔂 Экспортиро | вать 🛅 Выдат | гь 🔟 E-mail |           |
| 🔁   🖌 🖌 Выб         | рать (F2)                       |                     | IDS        | Дата взятия      | № карты     | Ф. И. О.                | Заказчик    | Отделение    | Материал     | № напр      | Дата напр |
| IDS                 | 110125                          |                     | 110125     | 24.07.2020 09:52 | 1831498     | Тест Карточка Паци      | Неврология  | Неврология   | Сыворотка    |             |           |
| Биоматериал         | 110125                          |                     |            |                  |             |                         |             |              |              |             |           |
| Дата                |                                 | -                   |            |                  |             |                         |             |              |              |             |           |
| взятия: с           | 24.06.2020                      |                     |            |                  |             |                         |             |              |              |             |           |
| по                  | 24.07.2020                      | -                   |            |                  |             |                         |             |              |              |             |           |
| Дата<br>доставки: с |                                 | -                   |            |                  |             |                         |             |              |              |             |           |

#### Фильтр по результатам

Перейти в раздел **«Трекер».** Слева выбрать **фильтр по результатам**, установить **фильтры отдела** и **рабочего места** (доступен выбор из справочника двойным щелчком мышки по строке) и нажать кнопку **«Выбрать»**. Проверить значения для результатов, утвердить результаты.

| Регистрация 🗎 Заказы 📔 Рабо    | очие листы  | s and | Результаты       | Трекер      | Выборки               |             |              |              |             |           |         |
|--------------------------------|-------------|-------|------------------|-------------|-----------------------|-------------|--------------|--------------|-------------|-----------|---------|
| Регистрация Трекер Результаты  |             |       |                  |             |                       |             |              |              |             |           |         |
| Фильтры                        |             |       |                  |             | _                     |             |              |              | Материал    | ы/Заказы  |         |
| Фильтр по результатам 🗸 🗸      | 2 🖉         | Уте   | вердить рез-ты   | Утвердить в | се 📩 Отправить в архі | ив 🚇 Печать | 🔂 Экспортиро | вать 🛅 Выдат | гь 🔯 E-mail | PDF 🌩     | Задания |
| 🔁 🛛 🧹 Выбрать (F2)             | IDS         |       | Дата взятия      | № карты     | Ф. И. О.              | Заказчик    | Отделение    | Материал     | № напр      | Дата напр | Шифр    |
|                                | 110125      | A     | 24.07.2020 09:52 | 1831498     | Тест Карточка Паци    | Неврология  | Неврология   | Сыворотка    |             |           | 5.999.0 |
|                                | 123456789   | A     | 24.07.2020 08:56 | 1831498     | Тест Карточка Паци    | Неврология  | Неврология   | Сыворотка    |             |           | 5.999.0 |
|                                |             |       |                  |             |                       |             |              |              |             |           |         |
|                                |             |       |                  |             |                       |             |              |              |             |           |         |
| Исполнитель                    |             |       |                  |             |                       |             |              |              |             |           |         |
| Отдел                          |             |       |                  |             |                       |             |              |              |             |           |         |
| Рабочее место                  |             |       |                  |             |                       |             |              |              |             |           |         |
| Проверил                       |             |       |                  |             |                       |             |              |              |             |           |         |
| Полученность 🗌 Да 🗌 Нет 🖂 Не 🗸 | <           |       |                  |             |                       |             |              |              |             |           |         |
| < >>                           | Строка 1 из | 32    |                  |             |                       |             |              |              |             |           |         |

#### Утверждение результатов.

Для утверждения полученных результатов используется кнопка Утвердить рез-ты, после этого, при условии, что у материала выполнены все исследования, он перейдет в **статус R** и будет готов к выдаче.

Так как выдать и распечатать возможно только утвержденный материал, в случаях, когда часть исследований, назначенных материалу, не может быть выполнена, а результаты нужно выдать используется кнопка Утвердить все .

# 6. Печать результатов

Для печати готовых результатов нужно перейти в меню «Отчеты» – «Печать результатов».

| Програм  | ма Отч   | ёты Справочники Н  | астройки Перейти По    | мощь           | Page 8                 |                              |            |                       |           |                    |            |
|----------|----------|--------------------|------------------------|----------------|------------------------|------------------------------|------------|-----------------------|-----------|--------------------|------------|
| Per      | гист     | Печать результатов | Рабочие листы          | Результаты     | Трекер                 |                              |            |                       |           |                    |            |
|          |          | Печать журналов    |                        | - <b>J</b>     |                        |                              |            |                       |           |                    |            |
| Регист   | rpau     | Выборки            | Печать журналов        | Печать результ | гатов                  |                              |            |                       |           |                    |            |
| Дата ре: | зультата | · ∨ C: 24.07.202   | 0 💌 no: 24 . 07 . 2020 | 👻 🖌 🖌 Выбра    | ать Незавершённые      | Toлькo Cito Показать все для | печати 🗸 🔀 | 🖏 🗾 Учесть тип выдачи | 🛛 📳 Печат | ть 🔛 Экспортироват | ъ 🔟 E-mail |
| •        | C        | Cito IDS           | Дата регистрации       | Номер карты    | Пациент                | Заказчик                     | Врач       | Материал              | Шифр      | Компания           | Коммента   |
|          | 1 Ci     | ito 110125         | 24.07.2020 09:52       | 1831498        | Тест Карточка Пациента | Неврология                   |            | Сыворотка             | 5.999.0   | ОМС Неуточненн     |            |
|          | 2        | 123456789          | 24.07.2020 08:57       | 1831498        | Тест Карточка Пациента | Неврология                   |            | Сыворотка             | 5.999.0   | ОМС Неуточненн     |            |

В списке отображаются все результаты, которые находятся в **статусе R** 

Программа Отчёты Справочники Настройки Перейти Помощь

| Per      | ист П  | ечать результатов<br>ечать журналов | Рабочие листы    | Результаты 🦙   | Трекер Быборки         |                          |                  |                  |          |                    |            |
|----------|--------|-------------------------------------|------------------|----------------|------------------------|--------------------------|------------------|------------------|----------|--------------------|------------|
| Регист   | pau    | ыборки                              | Печать журналов  | Печать результ | гатов 3                | 4                        | 56               | 8                | 1        |                    |            |
| Дата рез | сita   | C: 24.07.2020                       |                  | Номер карты    | Пать Незавершенные     | Только Cito   Показать в | е для печати 🗸 💋 | Учесть тип выдач | и 📳 Печа | ть 🔛 Экспортироват | ъ 🖸 E-mail |
|          | 1 Cito | 110125                              | 24.07.2020 09:52 | 1831498        | Тест Карточка Пациента | Неврология               | bpaq             | Сыворотка        | 5.999.0  | ОМС Неуточненн     | Konnen raj |
| (1)      | 2      | 123456789                           | 24.07.2020 08:57 | 1831498        | Тест Карточка Пациента | Неврология               |                  | Сыворотка        | 5.999.0  | ОМС Неуточненн     |            |

Рабочее окно раздела представляет собой список материалов, подходящих по условиям фильтров. В разделе имеется два набора фильтров:

Первый набор – расположен на инструментальной панели в верхней части окна и включает следующие поля и чекбоксы:

🚺 «Дата» - регистрации или результата.

Поля для установки периода дат.

3 Незавершенные – отображает материалы в статусе А (подсвечиваются желтым).

**4 Чекбокс «СІТО»** - для отображения срочных заказов.

5 Показать «все для \_» - позволяет отображать материалы, которые нужно напечатать/экспортировать/ выдать, но они еще не напечатаны/экспортированы/выданы.

6 Значок «Напечатан» - отображает материалы, которые еще не напечатаны 🔀 /напечатаны 🗄 / независимо 🔠 🍞 **Значок «Экспортирован»** - отображает материалы, которые еще не экспортирован 🜠 / экспортирован 🖏 /независимо 🖏

8 Значок «Выдан» - отображает материалы, которые еще не выданы 🎽 / выданы 🛅 / независимо 🛅

9 Учесть тип выдачи – чекбокс позволяет отбирать материал в зависимости от типа выдачи, установленного для определенного заказчика.

🚺 Кнопки печати, экспорта и выдачи материалов.

Набор фильтров, для сортировки материалов.

| Фильтры                     | Q 1             |
|-----------------------------|-----------------|
| DS IDS                      |                 |
| 🚺 Фамилия пацие             | нта             |
| 💭 Отдел / Раб.ме            | сто             |
| And the short of the second | •               |
| Группа заказчиков           |                 |
| << Bce >>                   | ~               |
| \Lambda Заказчик            |                 |
|                             | ~               |
| 🔏 Врач                      |                 |
|                             | ~               |
| 🖹 Тип материала             |                 |
|                             | ~               |
| Шифр                        |                 |
| << Bce >>                   | - <u>&gt;</u> * |

Второй набор – открывается по кнопке (1) . расположенной в левом верхнем углу и представляет собой панель со следующими полями:

• IDS

• Фамилия пациента

- Отдел/Рабочее место сортировка по рабочим местам
- **Группа Заказчиков** сортировка по группе заказчиков
- Заказчик
- Врач направивший врач
- Тип материала

Применение фильтров позволяет вывести на экран ограниченный список материалов, необходимых для работы конкретному пользователю.

В разделе предусмотрены режимы печати, экспорта и выдачи выбранных материалов. Эти режимы вызываются по одноименным кнопкам, расположенным в правом верхнем углу инструментальной панели.

Для печати результатов нужно выделить мышкой одну или несколько строк (так, чтобы они подсветились синим цветом) и нажать кнопку **«Печать»**.

# 7. Печать журналов

Для печати журналов нужно перейти в меню «Отчеты» - «Печать журналов».

| Программ | иа Отчёты | Справочники Н    | астройки Перейти По | мощь           | fan tearraine an an an an an an an an an an an an an |                                |              |                         |         |                    |            |
|----------|-----------|------------------|---------------------|----------------|------------------------------------------------------|--------------------------------|--------------|-------------------------|---------|--------------------|------------|
| Per      | Пе        | чать результатов | Рабочие листы       | Результаты     | Трекер                                               |                                |              |                         |         |                    |            |
|          | Пе        | чать журналов    |                     | ·              |                                                      |                                |              |                         |         |                    |            |
| Регистр  | рац Вы    | борки            | Печать журналов     | Печать результ | гатов                                                |                                |              |                         |         |                    |            |
| Дата рез | ультата 🗸 | c: 24.07.202     | 0 🕶 по: 24.07.2020  | 💌 🖌 🖌 Выбра    | ать   Незавершённые                                  | Только Cito   Показать все для | я печати 🗸 📈 | 🖏 🗾 🗹 Учесть тип выдачи | Печа    | ть 🛃 Экспортироват | ь 🔟 E-mail |
| •        | Cito      | IDS              | Дата регистрации    | Номер карты    | Пациент                                              | Заказчик                       | Врач         | Материал                | Шифр    | Компания           | Коммента   |
|          | 1 Cito    | 110125           | 24.07.2020 09:52    | 1831498        | Тест Карточка Пациента                               | Неврология                     |              | Сыворотка               | 5.999.0 | ОМС Неуточненн     |            |
|          | 2         | 123456789        | 24.07.2020 08:57    | 1831498        | Тест Карточка Пациента                               | Неврология                     |              | Сыворотка               | 5.999.0 | ОМС Неуточненн     |            |
|          |           |                  |                     |                |                                                      |                                |              |                         |         |                    |            |
|          |           |                  |                     |                |                                                      |                                |              |                         |         |                    |            |

В данном разделе присутствует три режима: **«Лабораторный журнал», «Журнал регистрации», «Журнал заказов».** 

В режиме **«Лабораторный журнал»** отображаются выполненные заказы, в **«Журнале регистрации»** отображаются зарегистрированные в ЛИС материалы, в **«Журнале заказов»** отображаются все зарегистрированные заказы за определенную дату.

В данных журналах настраиваются одинаковые фильтры:

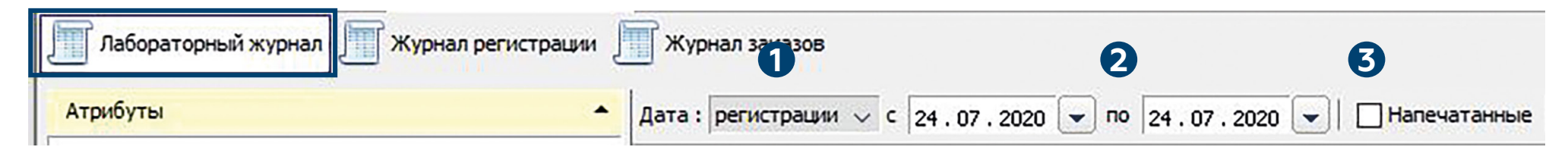

Дата - регистрации заказа/взятия материала/доставки материала в лабораторию/ получения результата.

Поля для установки периода дат.

**3 Напечатанные** – чекбокс позволяет отобразить материалы, которые уже были напечатаны в журналах.

### Режим «Лабораторный журнал»

Мышкой нужно выделить **«Все рабочие места»** (если требуется распечатать отчет по всей Лаборатории) или нужный отдел (например, **«Биохимия»**) и нажать **«Печать»**.

| Регистрация 🚊 Заказы 📳 Рабочие листы 🕎 Результаты 🤿 Трекер 🛛 🤯 Выборки |             |                |               |                |             |             |                        |  |  |  |
|------------------------------------------------------------------------|-------------|----------------|---------------|----------------|-------------|-------------|------------------------|--|--|--|
| Регистрация Трекер Результаты Печать журналов                          |             |                |               |                |             |             |                        |  |  |  |
| Лабораторный журнал регистрации 🧮 Журнал заказов                       |             |                |               |                |             |             |                        |  |  |  |
| Атрибуты                                                               | Дата: регис | трации 🗸 с 24. | 07 . 2020 💌 🗖 | 24 . 07 . 2020 | - Haney     | атанные 🖌   | Выбрать 📄 Печать       |  |  |  |
| << Без атрибута >>                                                     | IDS         | Дата регистр   | Дата взятия   | Доставлен      | Дата резуль | Номер карты | ФИО пациента           |  |  |  |
| 0720070100                                                             | 110125      | 24.07.2020     | 24.07.2020 0  |                | 24.07.2020  | 1831498     | Тест Карточка Пациента |  |  |  |
| Отделения                                                              | 123456789   | 24.07.2020     | 24.07.2020 0  |                | 24.07.2020  | 1831498     | Тест Карточка Пациента |  |  |  |
|                                                                        |             |                |               |                |             |             |                        |  |  |  |

#### Печатный вид лабораторного журнала

| IDs                                                                                                    | Дата регистрации          | № карты                 | ФИО пациента                       | Заказчик                              |  |  |  |  |  |
|----------------------------------------------------------------------------------------------------|---------------------------|-------------------------|------------------------------------|---------------------------------------|--|--|--|--|--|
| Статус                                                                                                    | Биоматериал               | Диагноз                 | Дата рождения                      | Источник финанс.                      |  |  |  |  |  |
| 060120                                                                                                    | 06.01.2020 13:56          | 11080                   | Tect 1 1                           | Амбул                                 |  |  |  |  |  |
| F                                                                                                    | Плазма                    |                         |                                    | Бюджет КС                             |  |  |  |  |  |
| Исп.: Сотрудни                                                                                                    | ик разработчика Пров.: С  | отрудник разраб         | отчика                             |                                       |  |  |  |  |  |
| ARCHITECT 1200                                                                                                    | 00SR 1: Инсулин: 10.00    |                         |                                    |                                       |  |  |  |  |  |
| 11017771                                                                                                    | 09.01.2020 12:21          | 15362                   |                                    | 2 TO                                  |  |  |  |  |  |
| R                                                                                                    | Сыворотка                 |                         | 05.07.1969                         | OMC KC                                |  |  |  |  |  |
| Исп.: Сотрудни                                                                                                    | ик разработчика Пров.: (  | Сотрудник разраб        | отчика                             |                                       |  |  |  |  |  |
| БИОХИМИЧЕСК                                                                                                    | КИЙ АНАЛИЗ КРОВИ (ВЕС     | KMAN COULTER A          | U5800 1): Билирубин общий: 12.0    | ; Глюкоза : 7.46; Креатинин: 100;     |  |  |  |  |  |
| Калий: 5.3; Нат                                                                                                    | трий: 140.1; Скорость кл  | убочковой фильт         | рации: 73.03; Холестерин общий:    | 8.84; Холестерин ЛПВП: 1.44;          |  |  |  |  |  |
| Холестерин ЛГ                                                                                                    | ТНП: 5.68; Индекс атерог  | енности: 5.14; Тр       | оиглицериды: 3.01                  |                                       |  |  |  |  |  |
| 11017772                                                                                                    | 09.01.2020 12:27          | 15370                   |                                    | 2 TO                                  |  |  |  |  |  |
| R                                                                                                    | Сыворотка                 |                         | 15.09.1949                         | OMC KC                                |  |  |  |  |  |
| Исп.: Сотрудни                                                                                                    | ик разработчика Пров.: (  | Сотрудник разраб        | отчика                             |                                       |  |  |  |  |  |
| БИОХИМИЧЕСК                                                                                                    | КИЙ АНАЛИЗ КРОВИ (ВЕС     | KMAN COULTER A          | U5800_1): ACT: 27.4; AЛT: 34.9; O6 | щий белок : 65.2; Альбумин: 37.2;     |  |  |  |  |  |
| Билирубин обц                                                                                                    | ций: 15.7; Глюкоза : 5.39 | ; Креатинин: 349        | ; Мочевина : 44.9; Калий: 6.1; Нат | рий: 138.1; СРБ: 7.3; Холестерин      |  |  |  |  |  |
| общий: 4.10                                                                                                    |                           |                         |                                    |                                       |  |  |  |  |  |
| 11017773                                                                                                    | 09.01.2020 12:20          | 15360                   |                                    | 2 TO                                  |  |  |  |  |  |
| R                                                                                                    | Сыворотка                 |                         | 10.06.1967                         | OMC KC                                |  |  |  |  |  |
| Исп.: Сотрудни                                                                                                    | ик разработчика Пров.: (  | Сотрудник разраб        | отчика                             |                                       |  |  |  |  |  |
| БИОХИМИЧЕСК                                                                                                    | КИЙ АНАЛИЗ КРОВИ (ВЕС     | KMAN COULTER A          | U5800 1): Щелочная фосфатаза: 5    | 53; АСТ: 27.8; АЛТ: 62.9; Гамма- ГТП: |  |  |  |  |  |
| 48; Общий белок : 66.2; Альбумин: 42.9; Билирубин общий: 8.1; Глюкоза : 6.35; Креатинин: 79; Мочевина : 7.4: Калий: 4.9: |                           |                         |                                    |                                       |  |  |  |  |  |
| Натрий: 143.2;                                                                                                    | Кальций общий: 2.73; С    | РБ: 1.2; Амилаза        | альфа: 102; Мочевая кислота кров   | ви: 270.9; Холестерин общий: 5.56;    |  |  |  |  |  |
| Холестерин ЛГ                                                                                                    | ТВП: 1.17: Холестерин ЛІ  | <b>ТНП: 3.40: Индек</b> | атерогенности: 3.75: Триглицер     | иды: 1.77                             |  |  |  |  |  |

23

# Режим «Журнал регистрации»

Мышкой нужно выделить **«Все рабочие места»** (если требуется распечатать отчет по всей Лаборатории) или нужный отдел/рабочее место (например, «Биохимия») и нажать **«Печать»**.

| Регистрация 📄 Заказы 📗 Рабочие листь     | Pesy.     | льтат | гы 襑 Треке   | р 🛃 Выбор      | ки             |              |              |                        |
|------------------------------------------|-----------|-------|--------------|----------------|----------------|--------------|--------------|------------------------|
| Регистрация Трекер Результаты Печать жу  | рналов    |       |              |                |                |              |              |                        |
| Лабораторный журнал Т Журнал регистрации | Журнал :  | заказ | 08           |                |                |              |              |                        |
| Отделения                                | Дата: взя | тия   | √ C 24       | 07 . 2020 🖵 по | 24 . 07 . 2020 | 🚽 🗌 Напечат  | ганные 🛛 🎸 В | ыбрать 🛛 📃 Печать      |
| 💭 Все рабочие места                      | IDS       |       | Дата регистр | Дата взятия    | Доставлен      | Дата результ | Номер карты  | ФИО пациента           |
| ADN 10-                                  | 110125    | ••••  | 24.07.2020   | 24.07.2020 09  |                | 24.07.2020   | 1831498      | Тест Карточка Пациента |
|                                          | 110126    |       | 24.07.2020   | 24.07.2020 09  |                |              | 1831498      | Тест Карточка Пациента |
| — · · · Инфекции                         | 110127    | ••••  | 24.07.2020   | 24.07.2020 09  |                |              | 1831498      | Тест Карточка Пациента |
| Иммунология - инфекции                   | 123456789 | ••••  | 24.07.2020   | 24.07.2020 08  |                | 24.07.2020   | 1831498      | Тест Карточка Пациента |
| - П Иммунология                          | 987654321 | ••••  | 24.07.2020   | 24.07.2020 08  |                |              | 1831498      | Тест Карточка Пациента |

#### Журнал регистрации в печатном виде:

|         | ФИО пациента |           | Дата рождения | IDs          |
|---------|--------------|-----------|---------------|--------------|
| № карты | Заказчик     | Состояния | Пол           | Дата рег-ции |
|         | Bpay         |           | Категория     | Биоматериал  |
| 11080   | Тест 1 1     |           |               | 060120       |
|         | Амбул        |           | жен           | 06.01.2020   |
|         |              |           | Бюджет КС     | Плазма       |
| 15353   |              |           | 07.04.1938    | 11017770     |
|         | 2 TO         |           | жен           | 09.01.2020   |
|         |              |           | OMC KC        | Сыв          |
| 15362   |              |           | 05.07.1969    | 11017771     |
|         | 2 TO         |           | муж           | 09.01.2020   |
|         |              |           | OMC KC        | Сыв          |
| 15370   |              |           | 15.09.1949    | 11017772     |
|         | 2 TO         |           | муж           | 09.01.2020   |
|         |              |           | OMC KC        | Сыв          |
| 15360   |              |           | 10.06.1967    | 11017773     |
|         | 2 TO         |           | жен           | 09.01.2020   |
|         |              |           | OMC KC        | Сыв          |

# Режим «Журнал заказов»

Мышкой нужно выделить **«Все рабочие места»** (если требуется распечатать отчет по всей Лаборатории) или нужный отдел/рабочее место (например, «Биохимия») и нажать **«Печать».** 

| Регистрация 🛅 Заказы 📳 Рабочие листы 🧾 Результаты 🤿 Трекер 🛛 🚱 Выборки |            |      |              |                |            |               |             |                        |  |
|------------------------------------------------------------------------|------------|------|--------------|----------------|------------|---------------|-------------|------------------------|--|
| Регистрация Трекер Результаты Печать журналов                          |            |      |              |                |            |               |             |                        |  |
| Лабораторный журнал Ј Журнал регистрации Журнал заказов                |            |      |              |                |            |               |             |                        |  |
| Отделения                                                              | Дата : взя | тия  | √ C 24       | 07 . 2020 💌 по | 24.07.2020 | 🖵   🗌 Напечат | ганные 🔗 🖌  | ыбрать                 |  |
| Все рабочие места                                                      | IDS        |      | Дата регистр | Дата взятия    | Доставлен  | Дата результ  | Номер карты | ФИО пациента           |  |
| ΑΦΑ                                                                    | 110125     |      | 24.07.2020   | 24.07.2020 09  |            | 24.07.2020    | 1831498     | Тест Карточка Пациента |  |
| 🤍 ИФА - маркеры, гормоны                                               | 110126     | •••• | 24.07.2020   | 24.07.2020 09  |            |               | 1831498     | Тест Карточка Пациента |  |
| 🖨 🖓 Инфекции                                                           | 110127     | •••• | 24.07.2020   | 24.07.2020 09  |            |               | 1831498     | Тест Карточка Пациента |  |
| Иммунология - инфекции                                                 | 123456789  |      | 24.07.2020   | 24.07.2020 08  |            | 24.07.2020    | 1831498     | Тест Карточка Пациента |  |
| - П Иммунология                                                        | 987654321  |      | 24.07.2020   | 24.07.2020 08  |            |               | 1831498     | Тест Карточка Пациента |  |

#### Журнал заказов в печатном виде:

| IDs                                | Дата рег.                        | № карты              | ФИО пациента                         | Заказчик                | Биоматериал    |
|------------------------------------|----------------------------------|----------------------|--------------------------------------|-------------------------|----------------|
| 060120                             | 06.01.2020                       | 11080                | Тест 1 1                             | Амбул                   | Плазма         |
| А09.05.056 инсул                   | лин                              |                      |                                      |                         |                |
| 11017770                           | 09.01.2020                       | 15353                |                                      | 2 TO                    | Сыворотка      |
| А09.05.031 Кали                    | й; A09.05.020 K                  | реатинин; А09.05.0   | 18 Мочевая кислота крови; А09.05.0   | 17 Мочевина ; А09.05.03 | 0 Натрий       |
| 11017771                           | 09.01.2020                       | 15362                |                                      | 2 TO                    | Сыворотка      |
| А09.05.021 Били<br>А09.05.030 Натр | рубин общий; А<br>ий; code42 СК⊄ | 09.05.023 Глюкоза    | ; А09.05.031 Калий; А09.05.020 Креа  | тинин; В03.016.005 Лип  | идный спектр;  |
| 11017772                           | 09.01.2020                       | 15370                |                                      | 2 TO                    | Сыворотка      |
| А09.05.042 АЛТ;                    | A09.05.041 ACT                   | ; А09.05.011 Альбу   | мин; А09.05.021 Билирубин общий; А   | 09.05.023 Глюкоза ; А09 | .05.031 Калий; |
| A09.05.020 Kpea                    | тинин; А09.05.0                  | 17 Мочевина ; А09.   | 05.030 Натрий; А09.05.010 Общий бе   | лок сыворотки; А09.05.0 | 009 CP5; A09.  |
| 05.026 Холестер                    | ин общий                         |                      |                                      |                         |                |
| 11017773                           | 09.01.2020                       | 15360                |                                      | 2 TO                    | Сыворотка      |
| А09.05.042 АЛТ;                    | A09.05.041 ACT                   | ; А09.05.011 Альбу   | мин; А09.05.045 Амилаза альфа; А09   | .05.021 Билирубин общи  | й; А09.05.044  |
| Гамма- ГТП; А09.                   | 05.023 Глюкоз                    | а ; А09.05.031 Кали  | й; А09.05.032 Кальций ; А09.05.020 К | (реатинин; В03.016.005) | Липидный       |
| спектр; А09.05.0                   | 18 Мочевая кис                   | лота крови; А09.05   | .017 Мочевина ; А09.05.030 Натрий;   | А09.05.010 Общий белон  | сыворотки;     |
| A09.05.009 CP5;                    | А09.05.046 Ще.                   | лочная фосфатаза     |                                      |                         |                |
| 11017774                           | 09.01.2020                       | 15368                |                                      | 2 TO                    | Сыворотка      |
| А09.05.042 АЛТ;                    | A09.05.041 ACT                   | ; А09.05.011 Альбу   | мин; А09.05.021 Билирубин общий; А   | 09.05.044 Гамма- ГТП; А | 09.05.023      |
| Глюкоза ; А09.05                   | .031 Калий; А0                   | 9.05.032 Кальций ;   | А09.05.020 Креатинин; В03.016.005    | Липидный спектр; А09.0  | 5.018 Мочевая  |
| кислота крови; А                   | 09.05.017 Move                   | евина ; А09.05.030 Н | Натрий; А09.05.010 Общий белок сыв   | оротки; А09.05.009 СРБ; | A09.05.046     |
| Щелочная фосф                      | атаза                            |                      |                                      |                         |                |

25

# 8. Введение норм для исследования

### 1. Для изменения (внесения) норм для измерения необходимо

**1 Вариант.** Перейти во вкладку **«Работы»**, затем найти нужное исследование. В блоке **«Значения»**, необходимо найти нужное значение (если у результата их несколько), далее нажать <u>Ctrl</u> **+** <u>Ввод</u> (левая кнопка мышки) в столбце со знаком <> в строке нужного значения.

| Реги   | страция Работ          | ы              |                        |                    |             |        |   |        |     |      |                   |        |              |                                        |           |           |         |               |         |             |        |
|--------|------------------------|----------------|------------------------|--------------------|-------------|--------|---|--------|-----|------|-------------------|--------|--------------|----------------------------------------|-----------|-----------|---------|---------------|---------|-------------|--------|
| Работь | n 🔁 🔂 💆 🕻              | 这 👌 🚵 🛛 E      | Зсе рабочие места по   | льзователя Сотрудн | ик разработ | чика 🗸 |   | ферри  | тин |      |                   |        |              |                                        | 🖌 🗶       |           |         |               |         |             |        |
| ?      | Код                    |                | New York Street Street | Названи            | e           |        |   |        |     |      |                   |        | Co           | кр. название                           |           | Тип       | работы  | Раб. мест     | o       |             |        |
|        | Трансферритин [Ручной] |                |                        |                    |             |        |   |        |     |      | Тр                | ансфе  | рритин       | 100 a 10 a 10 a 10 a 10 a 10 a 10 a 10 | 1         | Измерение |         | Ручной        | Сывор   | отка (красн | ая кры |
|        |                        | Ферритин (Anti | nos 2010]              |                    |             |        |   |        |     |      | Φε                | еррити | H [Anthos 20 | 010]                                   | l         | Измерение |         | Anthos 201    | Сывор   | отка ИФА (к | фасная |
|        |                        | Ферритин [Руч  | ной]                   |                    |             |        |   |        |     |      |                   |        |              |                                        | 1         | Измерение |         | Ручной        | Сывор   | отка (красн | ая кры |
| <      |                        |                |                        |                    |             |        |   |        |     |      |                   |        |              |                                        | Ш         |           |         |               |         |             |        |
| Строка | 2 из 3                 |                |                        |                    |             |        |   |        |     |      |                   |        |              |                                        |           |           |         |               |         |             |        |
| Резуль | таты 🔁 🔞               | 🖉 🔕 👌 i        | 5                      |                    |             |        | 3 | начени | я   | 2    | 0                 | 2 😡    |              |                                        |           |           |         |               |         |             |        |
|        |                        |                |                        |                    | Автовал     | идация | * | 8      | 3 🖬 |      |                   | œ 🎸    | 5            | Успешност                              | ть Значе  | ние       | Ед.изм. | Формат отобр. | № п/п в | № п/п о     | Код    |
| * 8    | КОД                    | пазвание       | сокр. название         | Осорудование       | Bce         | Норм.  |   | 8      |     |      | $\langle \rangle$ | 4      | Количест     | вен Успешный                           | Количеств | енныйнг/  | мл      | 0.00          |         |             |        |
| * 🔒    |                        | Ферритин       | Ферритин               | Anthos 2010        |             |        |   |        |     | Ctrl | +                 | BE     | вод ле       | вая кнопк                              | а мышки   | 1         |         |               |         |             |        |

#### 2 Вариант. Перейти в Справочники – Нормы.

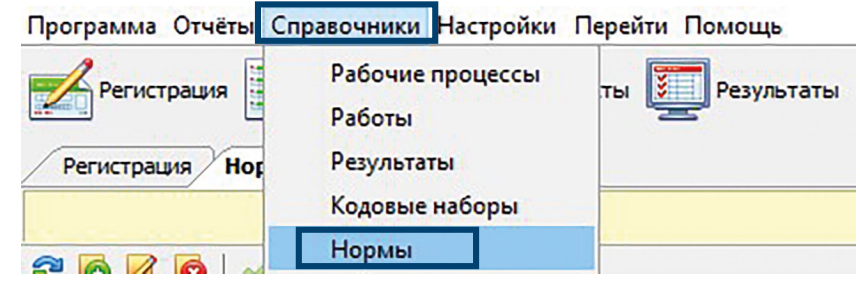

## 2. Откроется вкладка «Нормы».

| 1831498 Тест Карточка Пациента         | 5.999.0 (ОМС Неуточненный) |                   |
|----------------------------------------|----------------------------|-------------------|
| дата рождения: 05.05.2005 15 лет 2 мес |                            |                   |
| <b>≡ О</b> каз                         | Состоян Зациента 4 5       | Диагнозы пациента |
| Шифр* 5.999.0 ОМС Неуточненный         | Состояние пациента         |                   |
| Полис                                  | Триместры                  |                   |
| Внешний заказчик* Неврология           | беременности               |                   |
| 6 Направивший врач                     | Недели беременности        |                   |
| № направления                          | Фазы цикла                 |                   |
| Категория                              |                            |                   |

#### Данная вкладка разделена на 2 блока:

#### Левый блок:

**1 Набор правил** – список всех уже занесенных в БД правил для внесения норм. Набор правил может быть использован для нескольких исследований, поэтому если подходящего набора правил нет, необходимо создать новый (подробнее ниже).

### Правый блок:

**2** Референтные группы – правила, которые определяют условия использвания норм для исследования (возрастные границы, состояние здоровья, триместры беременности).

**ОНОРМЫ ПО ИЗМЕРЕНИЯМ** – ВКЛАДКА ДЛЯ ВЫБОРА ИССЛЕДОВАНИЯ, ВВОДА ГРАНИЦ НОРМ.

**ФИзмерения** – список исследований, в которых используется выбранный набор правил.

**5 Нормы по референтной группе** – список исследований, по которым внесенны границы норм для каждого правила (референтной группы) из выбранного набора правил.

#### **6**Добавление нового набора правил.

В левом блоке нажать кнопку — В окне «Добавление набора правил»:

|         |      |  | 7 |  |
|---------|------|--|---|--|
| од      | 63 8 |  |   |  |
| азвание | 9    |  |   |  |

**7 Чек-бокс «Активный»** - установлен по умолчанию.

**8 Код** - по умолчанию проставляется на один больше, чем в последнем созданном наборе правил.

**9 Название** – вписывается произвольное (желательно соответствующее набору) название.

После сохранения набора правил, он будет выбран для дальнейшей работы.

Во вкладке «Референтные группы» (правый блок) нажать кнопку

В окне «Добавление референтной группы»:

| Набор правил                                                                                                    | HS600/Magnesium                                                                                                  |                                                                                                    |                                                                                                    | Актие                                                                                                    | зн |  |  |
|----------------------------------------------------------------------------------------------------|----------------------------------------------------------------------------------------------------|----------------------------------------------------------------------------------------------------|----------------------------------------------------------------------------------------------------|----------------------------------------------------------------------------------------------------|----|--|--|
| Название                                                                                                    | Новорожденные                                                                                                    |                                                                                                    |                                                                                                    |                                                                                                    |    |  |  |
| Порядковый номер                                                                                                    | 10                                                                                                    |                                                                                                    |                                                                                                    |                                                                                                    |    |  |  |
| Возраст                                                                                                    | > ~                                                                                                    | 0                                                                                                    | дней 🗸                                                                                                    |                                                                                                    |    |  |  |
|                                                                                                    | < ~                                                                                                    | 1                                                                                                    | месяцев 🗸                                                                                                    |                                                                                                    |    |  |  |
|                                                                                                    |                                                                                                    |                                                                                                    |                                                                                                    |                                                                                                    |    |  |  |
|                                                                                                    |                                                                                                    |                                                                                                    |                                                                                                    |                                                                                                    |    |  |  |
| Состояния                                                                                                    |                                                                                                    |                                                                                                    | 6                                                                                                    |                                                                                                    |    |  |  |
| I py                                                                                                    | ппа состоянии                                                                                                    |                                                                                                    | Состояние                                                                                                    | ·                                                                                                    | Į  |  |  |
| Russues MKE                                                                                                    |                                                                                                    |                                                                                                    |                                                                                                    |                                                                                                    | n  |  |  |
| диагнозы місь                                                                                                    | 10                                                                                                    | -                                                                                                    | 11.5                                                                                                    |                                                                                                    | F  |  |  |
| Интервал взятия ма                                                                                                    | териала с 00:00                                                                                                  | по (                                                                                                    | 00 : 00                                                                                                    |                                                                                                    |    |  |  |
| Интервал взятия ма<br>Создана: 01.08.2<br>Изменена: 01.08.2                                                                                                    | териала с 00:00<br>019 14:02:45 Сотрудник<br>019 16:24:29 Сотрудник                                              | по (<br>разра<br>разра                                                                                                    | 00 : 00<br>аботчика<br>аботчика                                                                                                    | ОК ХОтмен                                                                                                    | 13 |  |  |
| Интервал взятия на<br>Создана: 01.08.2<br>Изменена: 01.08.2                                                                                                    | териала с 00:00<br>019 14:02:45 Сотрудник<br>019 16:24:29 Сотрудник<br>гояний<br>состояний: Недели               | по (<br>разра<br>разра                                                                                                    | 00 : 00<br>аботчика<br>аботчика                                                                                                    | ОК Стмен                                                                                                    | 12 |  |  |
| Интервал взятия на<br>Создана: 01.08.2<br>Изменена: 01.08.2<br>Группы сост<br>Выберите группу                                                                                | териала с 00:00<br>019 14:02:45 Сотрудник<br>019 16:24:29 Сотрудник<br>гояний<br>состояний: Недели<br>Код        | no (<br>paspa<br>paspa<br><u>6epe</u>                                                                                                    | 20 : 00<br>аботчика<br>аботчика<br>еменности<br>Назвая                                                                                                    | ОК Отнен                                                                                                    | 10 |  |  |
| Интервал взятия на<br>Создана: 01.08.2<br>Изменена: 01.08.2<br>Группы сост<br>Выберите группу<br>1                                                                           | териала с 00:00<br>019 14:02:45 Сотрудник<br>019 16:24:29 Сотрудник<br>тояний<br>состояний: Недели<br>Код        | no (<br>paspa<br>paspa<br>6epe                                                                                                    | 20 : 00<br>аботчика<br>аботчика<br>еменности<br>назвая<br>гременность 1 недел                                                                                                    | ОК                                                                                                    | +a |  |  |
| Интервал взятия на<br>Создана: 01.08.2<br>Изменена: 01.08.2<br>Группы сост<br>Выберите группу<br>1<br>2                                                                      | териала с 00:00<br>019 14:02:45 Сотрудник<br>019 16:24:29 Сотрудник<br>гояний<br>состояний: Недели<br>Код        | no (<br>paspa<br>paspa<br>paspa<br>6epe<br>5e<br>5e                                                                                                    | 20 : 00<br>аботчика<br>аботчика<br>еменности<br>назва<br>еременность 1 недел<br>еременность 2 недел                                                                                                    | ОК Отмен<br>ние<br>я                                                                                             | 18 |  |  |
| Интервал взятия на<br>Создана: 01.08.2<br>Изменена: 01.08.2<br>Э Группы сост<br>Выберите группу<br>1<br>2<br>3                                                               | териала с 00:00<br>019 14:02:45 Сотрудник<br>019 16:24:29 Сотрудник<br>гояний<br>состояний: <u>Недели</u><br>Код | no (<br>paspa<br>paspa<br>paspa<br>be<br>be<br>be<br>be                                                                                                    | 200 : 00<br>аботчика<br>аботчика<br>еменности<br>назва<br>еременность 1 недел<br>еременность 2 недел<br>еременность 3 недел                                                                                                    | ОК ¥Отмен<br>ние<br>я<br>я                                                                                       | 18 |  |  |
| Интервал взятия на<br>Создана: 01.08.2<br>Изненена: 01.08.2                                                                                                    | териала с 00:00<br>019 14:02:45 Сотрудник<br>019 16:24:29 Сотрудник<br>гояний<br>состояний: <u>Недели</u><br>Код | no (<br>paspa<br>paspa<br>paspa<br>paspa<br>be<br>be<br>be<br>be<br>be                                                                                                    | 200 : 00<br>аботчика<br>аботчика<br>еменности<br>назва<br>гременность 1 недел<br>гременность 2 недел<br>гременность 3 недел<br>гременность 3 недел                                                                                                    | ОК ХОТМен<br>ние<br>я<br>я<br>я<br>я                                                                             | 18 |  |  |
| Интервал взятия на<br>Создана: 01.08.2<br>Изненена: 01.08.2                                                                                                    | териала с 00:00<br>019 14:02:45 Сотрудник<br>019 16:24:29 Сотрудник<br>гояний<br>состояний: <u>Недели</u><br>Код | no (<br>paspa<br>paspa | 20 : 00<br>аботчика<br>аботчика<br>еменности<br>сменность 1 недел<br>сременность 3 недел<br>сременность 4 недел<br>сременность 5 недел                                                                                                    | ОК Стмен<br>ние<br>я<br>я<br>я<br>я<br>я<br>я                                                                    | 18 |  |  |
| Интервал взятия на<br>Создана: 01.08.2<br>Изненена: 01.08.2<br>Выберите группы сост<br>Выберите группу<br>1<br>2<br>3<br>4<br>5<br>6                                         | териала с 00:00<br>019 14:02:45 Сотрудник<br>019 16:24:29 Сотрудник<br>тояний<br>состояний: <u>Недели</u><br>Код | no (<br>paspa<br>paspa<br>paspa<br>paspa<br>paspa<br>paspa<br>paspa<br>be<br>be<br>be<br>be<br>be<br>be                                                                                                    | 20 : 00<br>аботчика<br>аботчика<br>еменности<br>назван<br>еременность 1 недел<br>еременность 2 недел<br>еременность 3 недел<br>еременность 3 недел<br>еременность 5 недел<br>еременность 5 недел<br>еременность 6 недел                                                                                                    | ЭК Хотмен<br>ние<br>я<br>я<br>я<br>я<br>я<br>я<br>я<br>я                                                         | 18 |  |  |
| Интервал взятия на<br>Создана: 01.08.2<br>Изненена: 01.08.2<br>Выберите группы сост<br>Выберите группу<br>1<br>2<br>3<br>4<br>5<br>6<br>7                                    | териала с 00:00<br>019 14:02:45 Сотрудник<br>019 16:24:29 Сотрудник<br>гояний<br>состояний: <u>Недели</u><br>Код | no (<br>paspa<br>paspa<br>paspa<br>be<br>be<br>be<br>be<br>be<br>be<br>be<br>be<br>be<br>be                                                                                                    | 20 : 00<br>аботчика<br>аботчика<br>еменности<br>назван<br>сременность 1 недел<br>сременность 2 недел<br>сременность 3 недел<br>сременность 4 недел<br>сременность 5 недел<br>сременность 5 недел<br>сременность 7 недел                                                                                                    | ЭК Хотмен<br>ние<br>я<br>я<br>я<br>я<br>я<br>я<br>я<br>я<br>я<br>я<br>я<br>я                                     | 51 |  |  |
| Интервал взятия на<br>Создана: 01.08.2<br>Изменена: 01.08.2                                                                                                    | териала с 00:00<br>019 14:02:45 Сотрудник<br>019 16:24:29 Сотрудник<br>гояний<br>состояний: <u>Недели</u><br>Код | no (<br>paspa<br>paspa<br>paspa<br>be<br>be<br>be<br>be<br>be<br>be<br>be<br>be<br>be<br>be<br>be<br>be<br>be                                                                                                    | 20 : 00<br>аботчика<br>аботчика<br>аботчика<br>еременности<br>временность 1 недел<br>гременность 3 недел<br>гременность 3 недел<br>гременность 4 недел<br>гременность 5 недел<br>гременность 5 недел<br>гременность 5 недел<br>гременность 7 недел<br>гременность 7 недел                                                                               | ЭК Хотмен<br>ние<br>я<br>я<br>я<br>я<br>я<br>я<br>я<br>я<br>я<br>я<br>я<br>я<br>я<br>я<br>я<br>я                 |    |  |  |
| Интервал взятия на<br>Создана: 01.08.2<br>Изменена: 01.08.2                                                                                                    | териала с 00:00<br>019 14:02:45 Сотрудник<br>019 16:24:29 Сотрудник<br>гояний<br>состояний: <u>Недели</u><br>Код | no (<br>paspa<br>paspa<br>paspa<br>be<br>be<br>be<br>be<br>be<br>be<br>be<br>be<br>be<br>be<br>be<br>be<br>be                                                                                                    | 20 : 00<br>аботчика<br>аботчика<br>аботчика<br>еременности<br>временность 1 недел<br>гременность 3 недел<br>гременность 5 недел<br>гременность 5 недел<br>гременность 5 недел<br>гременность 6 недел<br>гременность 7 недел<br>гременность 9 недел                                                                                                    | DK X Отнен<br>ние<br>я<br>я<br>я<br>я<br>я<br>я<br>я<br>я<br>я<br>я<br>я<br>я<br>я<br>я<br>я<br>я<br>я<br>я      |    |  |  |
| Интервал взятия на<br>Создана: 01.08.2<br>Изменена: 01.08.2                                                                                                    | териала с 00:00<br>019 14:02:45 Сотрудник<br>019 16:24:29 Сотрудник<br>гояний<br>состояний: Недели<br>Код        | no (<br>paspa<br>paspa<br>paspa<br>be<br>be<br>be<br>be<br>be<br>be<br>be<br>be<br>be<br>be<br>be<br>be<br>be                                                                                                    | 20 : 00<br>аботчика<br>аботчика<br>аботчика<br>женности<br>назва<br>сременность 1 недел<br>сременность 3 недел<br>сременность 5 недел<br>сременность 5 недел<br>сременность 6 недел<br>сременность 6 недел<br>сременность 6 недел<br>сременность 6 недел<br>сременность 6 недел<br>сременность 7 недел<br>сременность 9 недел<br>сременность 10 неде    | DK X Отнен<br>ние<br>я<br>я<br>я<br>я<br>я<br>я<br>я<br>я<br>я<br>я<br>я<br>я<br>я<br>я<br>я<br>я<br>я<br>я<br>я |    |  |  |
| Интервал взятия на<br>Создана: 01.08.2<br>Изменена: 01.08.2<br>Выберите группы сост<br>Выберите группу<br>1<br>2<br>3<br>4<br>5<br>6<br>6<br>7<br>8<br>9<br>10<br>11         | териала с 00:00<br>019 14:02:45 Сотрудник<br>019 16:24:29 Сотрудник<br>гояний<br>состояний: <u>Недели</u><br>Код | no (<br>paspa<br>paspa<br>paspa<br>be<br>be<br>be<br>be<br>be<br>be<br>be<br>be<br>be<br>be                                                                                                    | 200 : 00<br>аботчика<br>аботчика<br>аботчика<br>сменности<br>назвая<br>сременность 1 недел<br>сременность 3 недел<br>сременность 5 недел<br>сременность 6 недел<br>сременность 6 недел<br>сременность 8 недел<br>сременность 9 недел<br>сременность 9 недел<br>сременность 10 неде<br>сременность 11 неде                                               | DK X Отмен                                                                                                    |    |  |  |
| Интервал взятия на<br>Создана: 01.08.2<br>Изменена: 01.08.2<br>Узменена: 01.08.2<br>Выберите группу<br>1<br>2<br>3<br>4<br>5<br>6<br>6<br>7<br>8<br>8<br>9<br>10<br>11<br>12 | териала с 00:00<br>019 14:02:45 Сотрудник<br>019 16:24:29 Сотрудник<br>гояний<br>состояний: <u>Недели</u><br>Код | no (<br>paspa<br>paspa<br>paspa<br>be<br>be<br>be<br>be<br>be<br>be<br>be<br>be<br>be<br>be<br>be<br>be                                                                                                    | 200 : 00<br>аботчика<br>аботчика<br>еменности<br>веменность 1 недел<br>еременность 3 недел<br>еременность 5 недел<br>еременность 5 недел<br>еременность 6 недел<br>еременность 7 недел<br>еременность 8 недел<br>еременность 9 недел<br>еременность 9 недел<br>еременность 9 недел<br>еременность 9 недел<br>еременность 10 неде<br>еременность 11 неде | ОК КОТМен<br>ние<br>я<br>я<br>я<br>я<br>я<br>я<br>я<br>я<br>я<br>я<br>я<br>я<br>я<br>я<br>я<br>я<br>я<br>я<br>я  |    |  |  |

**П Набор правил** – набор правил, в который по умолчанию добавляется референтная группа.

Развание – произвольное, соответствующее группе, название.

**3 Порядковый номер** - по умолчанию на 10 больше чем последний.

4 **Возраст -** указываются нижняя и верхняя границы возрастного диапазона. Условие для нижней границы задается значком >, >= или =. Условие для верхней границы – значком <, =< или =. Количество дней, недель, месяцев или лет задается целым числом.

Обратите внимание. При создании возрастного диапазона вводятся именно полные дни / месяцы / годы. Возраст пациента также рассчитывается как количество полных дней / месяцев / лет. Например, если ребенку 2 месяца и 27 дней – он попадет в интервал «от 2-х до 3-х месяцев», но не в интервал «от 3-х месяцев».

**Б Пол** – Выбор мужской/женский

6 Состояния - указываются триместры/недели беременности, фазы цикла (данный раздел используется только если в карточках заказа заполняется данная информация). Для добавления нажать клавишу в поле «Состояния» и выбрать нужное значение.

## Добавление/изменение границ норм

При переходе в раздел Нормы через **«Справочники»** (2 Вариант), во вкладке **«Нормы по измерениям»** правого блока необходимо выбрать **Работу – Результат – Значение**, для которого будут вноситься границы норм.

В колонки нормальный по каждой референтной группе вносятся значения (патологический и критический уровень расчитываются автоматически).

#### Количественный результат:

После создания всех референтных групп перейти во вкладку «Нормы по измерениям».

| Рефере             | нтные группы              | Нормы по измере   | ниям Измер | рения Нор     | мы по референти | ной группе |                  |             |  |  |
|--------------------|---------------------------|-------------------|------------|---------------|-----------------|------------|------------------|-------------|--|--|
|                    |                           |                   | Hop        | омы по измере | ениям           |            |                  |             |  |  |
| Работа             | Ферритин [Hummastar600] 🗱 |                   |            |               |                 |            |                  |             |  |  |
| Результат Ферритин |                           |                   |            |               |                 |            |                  |             |  |  |
| Значение           | Количественны             | й (мкг/л)         |            |               |                 |            | ~                |             |  |  |
| 2   🖉 0            | чистить строку            | 🖳 Очистить таблиц | tÀ         |               |                 |            |                  |             |  |  |
| Detereurus         | нормальный пат            |                   | патологи   | ческий        | критический     |            | 070070           | Development |  |  |
| Референтна         | нижняя                    | верхняя           | нижняя     | верхняя       | нижняя          | верхняя    | Описание         | примечание  |  |  |
| муж                | 20.0000                   | 0 250.00000       | 15.00000   | 312.50000     | 10.00000        | 375.00000  | (20.00 - 250.00) | Тестовое 😫  |  |  |
| жен                | 10.0000                   | 0 120.00000       | 7.50000    | 150.00000     | 5.00000         | 180.00000  | (10.00 - 120.00) | 8           |  |  |

В столбце описание возможно изменение отображения границ норм на бланке.

В столбце примечание возможно внесение дополнительной информации (печатается на бланках).

#### Качественный результат:

Для качественного результата нормы проставляются при условии наличия у значения кодового набора.

Кодовый набор – набор результатов, которые могут быть по данному исследованию.

После создания всех референтных групп, перейти во вкладку «Нормы по измерениям».

| Рефере    | нтные группы    | Нормы по измерениям | 1змерения Нормы по | референтной группе |       |                 |                 |            |
|-----------|-----------------|---------------------|--------------------|--------------------|-------|-----------------|-----------------|------------|
|           |                 |                     |                    |                    | Норме | ы по измерениям |                 |            |
| Работа    | Общий анализ м  | очи [IQ200-1]       |                    |                    | 🗶     |                 |                 |            |
| Результат | Аморфные фосф   | аты                 |                    |                    | ~     |                 |                 |            |
| Значение  | Качественный    |                     |                    |                    | ~     |                 |                 |            |
| 2   🛡 o   | чистить таблицу |                     |                    |                    |       |                 |                 |            |
| Референ   | тная группа     | не обнаружено       | +                  | ++                 | +++   | ++++            | Описание        | Примечание |
| дл        | я всех          | Н                   | П                  | П                  | П     | K               | (не обнаружено) |            |

Для каждого значения из кодового набора проставляется **Нормальный, Патологический, Критический.** Доступен ввод с клавиатуры буквами **«H»/ «П»/ «К»** соответственно, либо выбор мышкой (двойной клик). Описание по умолчанию соответствует первому выбранному кодовому набору с уровнем **Нормаль-ный,** доступно для редактирвоания

ВАЖНО! Набор правил, который используется для данного исследования подсвечивается оранжевым. Если после внесения норм, набор правил не подсвечивается, необходимо выбрать нужный набор правил и нажать кнопку в верхней части левого блока.

|   | Набор правил |                    |              |   |  |  |  |  |  |  |  |
|---|--------------|--------------------|--------------|---|--|--|--|--|--|--|--|
| 2 | ; 🐻 💋        | 🔞 🎸 Использовать   |              |   |  |  |  |  |  |  |  |
|   | Код          | Название           | Кол-во групп |   |  |  |  |  |  |  |  |
| ٥ | 1            | для всех           | 1            | ^ |  |  |  |  |  |  |  |
|   | 2            | м/ж                | 12           |   |  |  |  |  |  |  |  |
|   | 3            | взрослые/дети      | 7            |   |  |  |  |  |  |  |  |
|   | 4            | СРБ по возрастам   | 11           |   |  |  |  |  |  |  |  |
|   | 5            | тироксин           | 6            |   |  |  |  |  |  |  |  |
|   | 6            | пса общ            | 3            |   |  |  |  |  |  |  |  |
|   | 7            | детидо года/старше | 2            |   |  |  |  |  |  |  |  |
|   | 8            | ДЭАС               | 20           |   |  |  |  |  |  |  |  |
|   |              |                    |              |   |  |  |  |  |  |  |  |

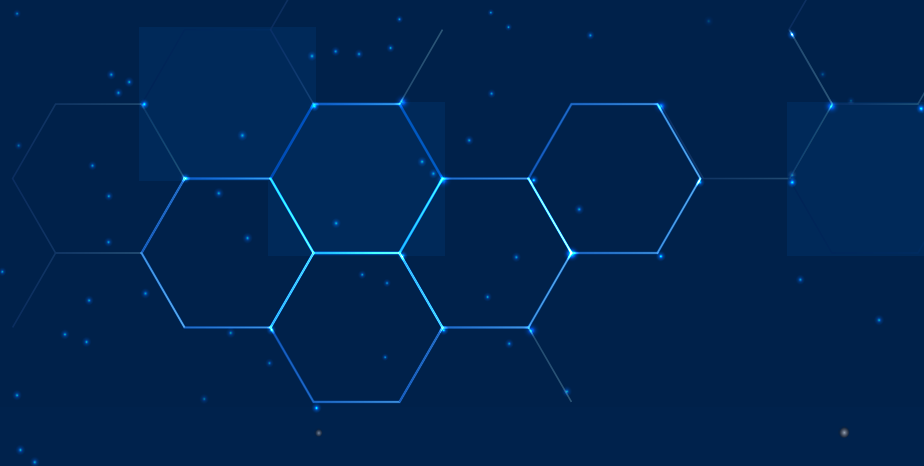

Техническая поддержка:

support@bregis.ru +7 (495) 369-00-44 bregis.ru